#### Общая информация про акселерометр

Акселерометр или G-сенсор – это датчик, определяющий угол наклона электронного устройства по отношению к земной поверхности. На основании данных от датчика программное обеспечение понимает положение смартфона, и поворачивает изображение на дисплее. Иными словами, именно акселерометр способствует автоматическому повороту экрана в альбомную ориентацию при повороте телефона.

Также этот датчик фиксирует ускорение перемещения устройства в пространстве, одновременно сопоставив три пространственные координаты. Можно сказать, что сенсор измеряет разницу между проекциями абсолютного и гравитационного ускорения.

Акселерометр в смартфоне позволяет использовать:

1. Шагомеры или другие подобные сервисы. Благодаря возможности измерять положение устройства в пространстве, а также его ускорение, сенсор обеспечивает корректную работу шагомера. Это незаменимый помощник для поклонников пробежек или прогулок. Нет необходимости покупать отдельный фитнес-трекер, поскольку в телефон можно установить приложение и использовать его в конкретных целях.

2. Игры. Благодаря G-сенсору процесс игры становится настоящим удовольствием, ведь датчик мгновенно реагирует на минимальную смену положения телефона. Можно отказаться от классической консольной системы управления, поскольку корректировать положение можно путем изменения положения телефона в пространстве.

3. Удобный интерфейс. При смене положения смартфона датчик сразу повернет интерфейс устройства в нужное положение. Эксплуатация устройства максимально удобная и комфортная. Особенно удобен автоповорот экрана при просмотре видео или фильмов.

Подробнее по ссылке:

https://v-androide.com/instruktsii/obsluzhivanie/kak-rabotaet-akselerometr-v-smartfone.html

## Создаем новый проект – gravy2

#### 1. B MainActivity

Создаем SensorManager и инициализируем его:

lateinit var sManager: SensorManager
sManager = getSystemService(Context.SENSOR SERVICE) as SensorManager

Получим сам сенсор, который будем использовать, в скобках указываем сенсор который хотим использовать – Sensor.TYPE ACCELEROMETER:

val sensor = sManager.getDefaultSensor(Sensor.TYPE ACCELEROMETER)

Необходимо чтобы в Активити мы могли полчать данные с сенсора sensor

object подчеркнут красным цветом – добавляем оба метода – Inplement Members

| 2    |        | -                          |                                                |                           |
|------|--------|----------------------------|------------------------------------------------|---------------------------|
| 3    | import |                            |                                                |                           |
| 9    |        |                            |                                                |                           |
| 10 븛 | class  | MainActivity               | Manoanat Aativit. () (<br>Multiplement Members |                           |
| 11   | la     | teinit var <u>sM</u>       | R 🔲 হ 🍝                                        |                           |
| 12 🞯 | ι ονι  | erride fun <mark>on</mark> | ✓ I android.hardware.SensorEventListener       | le?) {                    |
| 13   |        | super.onCre                | onSensorChanged(p0: SensorEvent/): Unit        |                           |
| 14   |        | setContentV                | and a maccuracy nangeupo sensor, p : inj: onit |                           |
| 15   |        | <u>sManager</u> =          |                                                | SERVICE) as SensorManager |
| 16   |        | val sensor                 |                                                | sor.TYPE_ACCELEROMETER)   |
| 17   |        | val sListen                |                                                | er{                       |
| 18   |        |                            |                                                |                           |
| 19   |        | }                          |                                                |                           |
| 20   | A }    |                            |                                                |                           |
| 21   | -<br>A |                            |                                                |                           |
|      |        |                            |                                                |                           |
|      |        |                            |                                                |                           |
|      |        |                            |                                                |                           |
|      |        |                            |                                                |                           |
|      |        |                            | Copy JavaDoc OK Select None Cance              |                           |
|      |        |                            |                                                |                           |

#### Получается:

| 3 Eimport                                                                      |
|--------------------------------------------------------------------------------|
| 10                                                                             |
| 11 🚜 🖯 class MainActivity : AppCompatActivity() {                              |
| 12 lateinit var <u>sManager</u> : SensorManager                                |
| 13 of override fun onCreate(savedInstanceState: Bundle?) {                     |
| 14 super.onCreate(savedInstanceState)                                          |
| 15 setContentView(R.layout.activity_main)                                      |
| 16 <u>sManager</u> = getSystemService(Context.SENSOR_SERVICE) as SensorManager |
| 17 val sensor = <u>sManager</u> .getDefaultSensor(Sensor.TYPE_ACCELEROMETER)   |
| 18 val sListener = object : SensorEventListener{                               |
| 19 of override fun onSensorChanged(p0: SensorEvent?) {                         |
| 20 TODO( reason: "Not yet implemented")                                        |
| 21 🗘 }                                                                         |
| 22                                                                             |
| 23 of c override fun onAccuracyChanged(p0: Sensor?, p1: Int) {                 |
| 24 TODO( reason: "Not yet implemented")                                        |
| 25 🖓 }                                                                         |
| 26                                                                             |
| 27 🖨 }                                                                         |

В onAccuracyChanged точность измерения будет указываться.

В onSensorChanged будут приходить данные.

Теперь необходимо получать данные и что-то с ними делать.

### 2. Переходим в activity\_main

Делаем размер существующего TextView 24sp

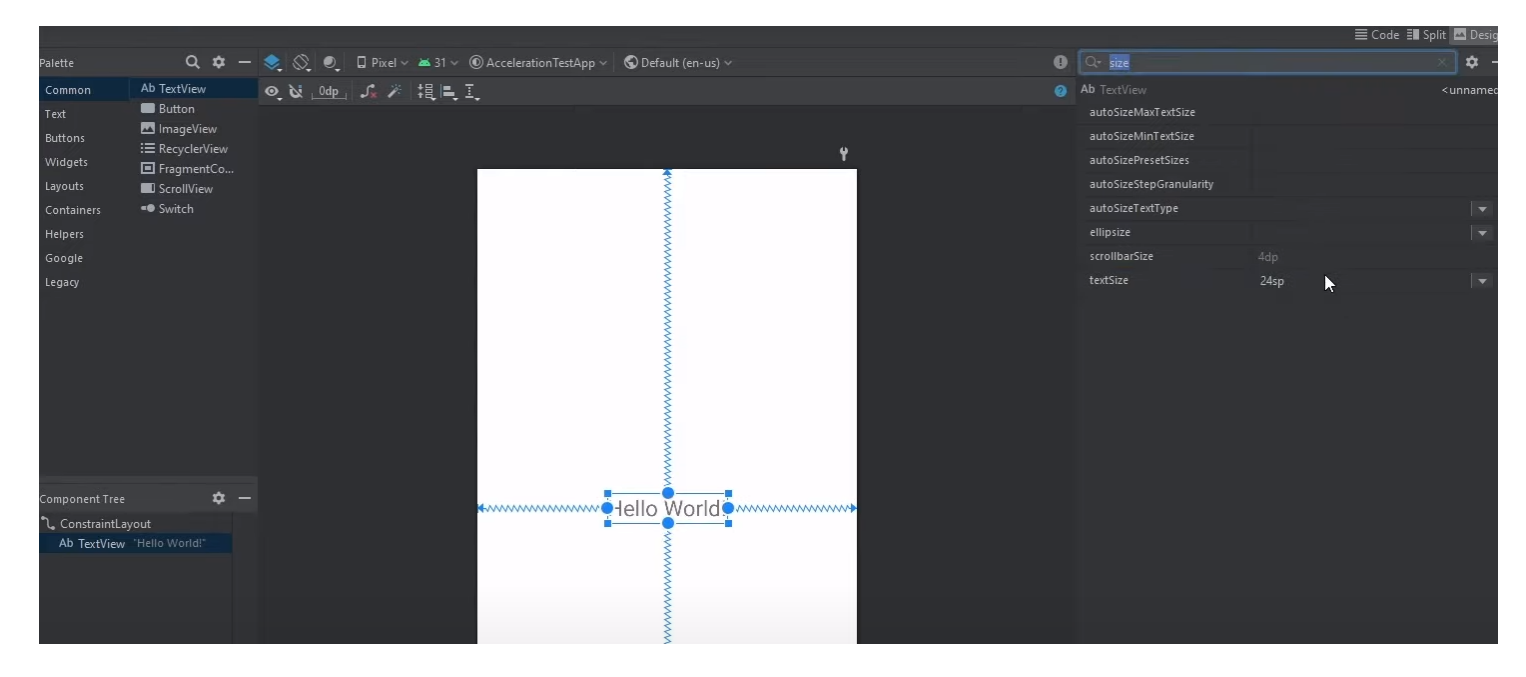

Делаем текст черным.

#### Указываем id – tvSensor

|                                               |                       | 🗮 Code 💷 Split | 🔤 Des |     |      |
|-----------------------------------------------|-----------------------|----------------|-------|-----|------|
| 🜀 AccelerationTestApp ~ 🛛 🛇 Default (en-us) ~ |                       | c              | . *   |     |      |
| I.                                            |                       |                |       | ed> | C 1a |
|                                               |                       | tvSensor       |       |     |      |
| ¥                                             | > Declared Attributes |                |       |     |      |
| 1                                             | ∼ Layout              |                |       |     |      |
|                                               | Constraint Widget     |                |       |     |      |
| · · · · · · · · · · · · · · · · · · ·         | > Constraints (4)     |                |       |     |      |
| · · · · · · · · · · · · · · · · · · ·         | layout_width          | wrap_content   |       |     |      |
|                                               | layout_height         | wrap_content   |       |     |      |
| ••••••••••••••••••••••••••••••••••••••        | visibility            |                |       |     |      |
| • <u> </u>                                    | ≁ visibility          |                |       |     |      |
| · · · · · · · · · · · · · · · · · · ·         | ✓ Transforms          |                |       |     |      |
| · · · · · · · · · · · · · · · · · · ·         |                       |                |       |     |      |
|                                               |                       | View           |       |     |      |

## 3. Возвращаемся в MainActivity

Пишем код для поиска созданного tvSensor

| va | 1 | tvSer | nsor   | <pre>= findViewById<textview>(R.id.tvSensor)</textview></pre>                       |
|----|---|-------|--------|-------------------------------------------------------------------------------------|
| 12 |   | clas  | ss Mai | .nActivity : AppCompatActivity() {                                                  |
| 13 |   |       | latei  | nit var <u>sManager</u> : SensorManager                                             |
| 14 | 0 |       | overn  | <pre>ide fun onCreate(savedInstanceState: Bundle?) {</pre>                          |
| 15 |   |       |        | uper.onCreate(savedInstanceState)                                                   |
| 16 |   |       | s      | etContentView(R.layout.activity_main)                                               |
| 17 |   |       |        | <pre>ral tvSensor = findViewById<textview>(R.id.tvSensor)</textview></pre>          |
| 18 |   |       |        |                                                                                     |
| 19 |   |       |        | Manager = getSystemService(Context.SENSOR_SERVICE) as SensorManager                 |
| 20 |   |       | N      | <pre>val sensor = <u>sManager</u>.getDefaultSensor(Sensor.TYPE_ACCELEROMETER)</pre> |
| 21 |   |       |        | <pre>val sListener = object : SensorEventListener{</pre>                            |
| 22 | 0 |       |        | override fun onSensorChanged(p0: SensorEvent?) {                                    |
| 23 |   |       |        |                                                                                     |
| 24 |   |       |        | }                                                                                   |
| 25 |   |       |        |                                                                                     |
| 26 | 0 |       |        | override fun onAccuracyChanged(p0: Sensor?, p1: Int) {                              |
| 27 |   |       |        |                                                                                     |
| 28 |   |       |        | }                                                                                   |
| 29 |   |       |        |                                                                                     |
| 30 |   |       | }      |                                                                                     |
| 31 |   |       | }      |                                                                                     |

Необходимо указать что мы ждем данные с сенсора, для этого используем сенсор менеджер – sManager

sManager.registerListener(sListener, sensor, SensorManager.SENSOR\_DELAY\_NORMAL)

В строке кода выше: передаем наш sListener, сенсор с которого будем ждать данные sensor, время обновление – SensorManager.SENSOR\_DELAY\_NORMAL

| 12 | <b>()</b> | cla                                                  | ISS Mainactivity : Applompatactivity() {                                   | <b>@</b> 3 🗛 2 🛆 |  |  |  |  |  |  |  |
|----|-----------|------------------------------------------------------|----------------------------------------------------------------------------|------------------|--|--|--|--|--|--|--|
| 13 |           |                                                      | lateinit var <u>sManager</u> : SensorManager                               |                  |  |  |  |  |  |  |  |
| 14 |           | override fun onCreate(savedInstanceState: Bundle?) { |                                                                            |                  |  |  |  |  |  |  |  |
| 15 |           |                                                      | <pre>super.onCreate(savedInstanceState)</pre>                              |                  |  |  |  |  |  |  |  |
| 16 |           |                                                      | <pre>setContentView(R.layout.activity_main)</pre>                          |                  |  |  |  |  |  |  |  |
| 17 |           |                                                      | <pre>val tvSensor = findViewById<textview>(R.id.tvSensor)</textview></pre> |                  |  |  |  |  |  |  |  |
| 18 |           |                                                      |                                                                            |                  |  |  |  |  |  |  |  |
| 19 |           |                                                      | <u>sManager</u> = getSystemService(Context. <i>SENSOR_SERVICE</i> )        |                  |  |  |  |  |  |  |  |
| 20 |           |                                                      | val sensor = <u>sManager</u> .getDefaultSensor(Sensor. <i>TYPE_ACCELE</i>  | Int              |  |  |  |  |  |  |  |
| 21 |           |                                                      | val sListener = object : SensorEventListener{                              |                  |  |  |  |  |  |  |  |
| 22 |           |                                                      | override fun onSensorChanged(p0: SensorEvent?) {                           |                  |  |  |  |  |  |  |  |
| 23 |           |                                                      | 10 AXIS_MINUS_Z                                                            |                  |  |  |  |  |  |  |  |
| 24 |           |                                                      | )- DAXIS_X                                                                 |                  |  |  |  |  |  |  |  |
| 25 |           |                                                      | DAXIS_Y                                                                    |                  |  |  |  |  |  |  |  |
| 26 | 01        |                                                      | override fun onAccuracyChanged(p0: Sensor?, p1: Int)                       | Int              |  |  |  |  |  |  |  |
| 27 |           |                                                      | # SENSUR_DELAY_FASTEST                                                     |                  |  |  |  |  |  |  |  |
| 28 |           |                                                      | B SENSOR DELAY LIT                                                         |                  |  |  |  |  |  |  |  |
| 29 |           |                                                      | D SENSOR STATUS ACCURACY HIGH                                              | Int              |  |  |  |  |  |  |  |
| 30 |           |                                                      |                                                                            | T 0*:            |  |  |  |  |  |  |  |
| 31 |           |                                                      | sManager. <del>registerListener</del> (sListener, sensor, SensorManager.)  |                  |  |  |  |  |  |  |  |
| 32 |           |                                                      |                                                                            |                  |  |  |  |  |  |  |  |

B onSensorChanged поменяем переменную p0 на sEvent.

Мы будем брать значения с позиции 0, 1 и 2. Где с позиции 0 будет значение с оси X, на позиции 1 будет значение с оси Y, на позиции 2 будет значение с оси Z.

Эти значение будем брать и все показывать в наше TextView.

Пишем для оси Х:

val value = sEvent?.values
val sData = "X: \${value?.get(0)}"
tvSensor.text = sData

Получаем:

| 12 | o  | clas      | is Ma | inAct        | : ivity         | AppCor        | npatAd         | ctivit                                                                                               | :y() { |       |         |        |         |          |
|----|----|-----------|-------|--------------|-----------------|---------------|----------------|----------------------------------------------------------------------------------------------------|--------|-------|---------|--------|---------|----------|
|    |    |           | late  | init         | var <u>sMa</u>  | nager:        | Senso          | orMana                                                                                               | iger   |       |         |        |         |          |
|    | 0  |           | over  | ride         | fun onC         | reate(        | saved]         | Instan                                                                                               | iceSta | te: B | undle   | ?) {   |         |          |
|    |    |           |       | super        | .onCrea         | te(save       | edInst         | tanceS                                                                                               | tate)  |       |         |        |         |          |
|    |    |           |       | setCo        | ontentVi        | .ew(R.la      | ayout.         | .activ                                                                                               | ity_m  | ain)  |         |        |         |          |
|    |    |           |       | val t        | vSensor         | = find        | dView8         | ById <t< td=""><td>extVi</td><td>ew&gt;(R</td><td>.id.t</td><td>/Senso</td><td>r)</td><td></td></t<> | extVi  | ew>(R | .id.t   | /Senso | r)      |          |
|    |    |           |       |              |                 |               |                |                                                                                                    |        |       |         |        |         |          |
|    |    |           |       | <u>sMana</u> | <u>ager</u> = g | etSyste       | emServ         | vice(C                                                                                               | ontex  | t.SEA | ISOR_SE | RVICE  | ) as s  | SensorMa |
|    |    |           |       | val s        | sensor =        | <u>sManac</u> | <u>ger</u> .ge | etDefa                                                                                               | ultSe  | nsor( | Sensor  | . TYPE | ACCEL   | EROMET   |
|    |    |           |       | val s        | Listene         | r = ob        | ject :         | : Sens                                                                                               | orEve  | ntLis | tener   | {      |         |          |
|    | 01 |           |       | 0            | override        | fun or        | nSenso         | orChan                                                                                               | iged(s | Event | : Sens  | sorEve | ent?) { | [        |
|    |    |           |       |              | val             | value         | = sE\          | vent?.                                                                                               | value  | s     |         |        |         |          |
|    |    |           |       |              | val             | sData         | = "X:          | \${va                                                                                                | lue?.  | get(0 | )}"     |        |         |          |
| 25 |    |           |       |              | tvS             | ensor.        | text =         | = sDat                                                                                               | a      |       |         |        |         |          |
|    |    |           |       | }            |                 |               |                |                                                                                                    |        |       |         |        |         |          |
|    |    |           |       |              |                 |               |                |                                                                                                    |        |       |         |        |         |          |
|    | 01 |           |       | 0            | override        | fun or        | nAccur         | racyCh                                                                                               | anged  | (p0:  | Sensor  | r?, p1 | : Int)  | } {      |
|    |    |           |       |              |                 |               |                |                                                                                                    |        |       |         |        |         |          |
|    |    |           |       | }            |                 |               |                |                                                                                                    |        |       |         |        |         |          |
|    |    |           |       |              |                 |               |                |                                                                                                    |        |       |         |        |         |          |
|    |    |           |       | }            |                 |               |                |                                                                                                    |        |       |         |        |         |          |
|    |    |           |       | <u>sMana</u> | ager.reg        | isterL:       | istene         | er(sLi                                                                                               | stene  | r, se | ensor,  | Senso  | orManag | jer.SEN  |
|    |    |           | }     |              |                 |               |                |                                                                                                    |        |       |         |        |         |          |
|    |    | <b>_}</b> |       |              |                 |               |                |                                                                                                    |        |       |         |        |         |          |
|    |    |           |       |              |                 |               |                |                                                                                                    |        |       |         |        |         |          |
|    |    |           |       |              |                 |               |                |                                                                                                    |        |       |         |        |         |          |
|    |    |           |       |              |                 |               |                |                                                                                                    |        |       |         |        |         |          |

Теперь если запустим приложение мы увидим, как меняются значения по оси Х от О до 9,81

Дописываем код для оси Y и Z. Ставим символы \n чтобы значения на экране отображались с новой строки (т.е. в столбик):

#### Получаем:

| <pre>15 super.onCreate(savedInstanceState) 16 setContentView(R.layout.activity_main) 17 val tvSensor = findViewById<textview>(R.id.tvSensor) 18 19 sManager = getSystemService(Context.SENSOR_SERVICE) as SensorManager 20 val sensor = sManager.getDefaultSensor(Sensor.TYPE_ACCELEROMETER) 20 val sensor = sManager.getDefaultSensor(Sensor.TYPE_ACCELEROMETER) 20 val sensor = sManager.getDefaultSensor(Sensor.TYPE_ACCELEROMETER) 21 val sensor = sManager.getDefaultSensor(Sensor.TYPE_ACCELEROMETER) 21 val sensor = sManager.getDefaultSensor(Sensor.TYPE_ACCELEROMETER)</textview></pre> |            |
|----------------------------------------------------------------------------------------------------|------------|
| 16       setContentView(R.layout.activity_main)         17       val tvSensor = findViewById <textview>(R.id.tvSensor)         18      </textview>                                                                                                    |            |
| 17       val tvSensor = findViewById <textview>(R.id.tvSensor)         18      </textview>                                                                                                    |            |
| 18         19 <u>sManager</u> = getSystemService(Context.SENSOR_SERVICE) as SensorManager         20       val sensor = <u>sManager</u> .getDefaultSensor(Sensor.TYPE_ACCELEROMETER)                                                                                                    |            |
| 19 <u>sManager</u> = getSystemService(Context.SENSOR_SERVICE) as SensorManager         20       val sensor = <u>sManager</u> .getDefaultSensor(Sensor.TYPE_ACCELEROMETER)                                                                                                    |            |
| 20 val sensor = <u>sManager</u> .getDefaultSensor(Sensor.TYPE_ACCELEROMETER)                                                                                                    |            |
|                                                                                                    |            |
| 21 🕞 🔰 val slistener = object : SensorEventListener{                                                                                                    |            |
| <pre>22 of override fun onSensorChanged(sEvent: SensorEvent?) {</pre>                                                                                                    |            |
| 23 val value = sEvent?.values                                                                                                    |            |
| 24 val sData = "X: \${value?.get(0)}\nY: \${value?.get(1)}\nZ: \${value?                                                                                                    | ?.get(2)}" |
| 25 tvSensor. <u>text</u> = sData                                                                                                    |            |
| 26 😝 }                                                                                                    |            |
| 27                                                                                                    |            |
| 28 of coverride fun onAccuracyChanged(p0: Sensor?, p1: Int) {                                                                                                    |            |
| 29                                                                                                    |            |
| 30 🕒 }                                                                                                    |            |
| 31                                                                                                    |            |
| 32 🖨 }                                                                                                    |            |
| 33 sManager.registerListener(sListener, sensor, SensorManager.SENSOR_DELAY_NOR                                                                                                    | RMAL)      |
| 34 🕒 }                                                                                                    |            |

# <mark>Тестируем на телефоне</mark>